# **Intel Advisor on Cori**

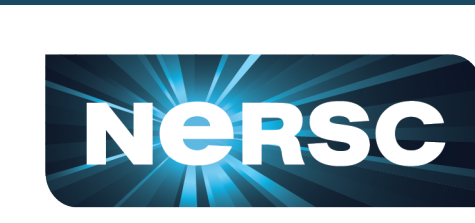

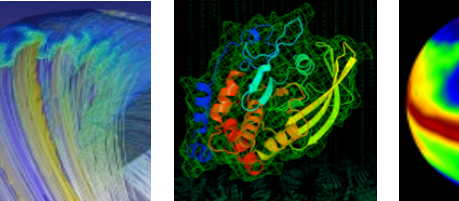

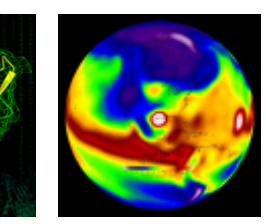

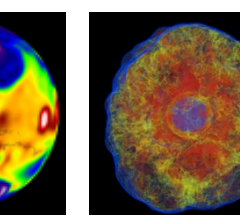

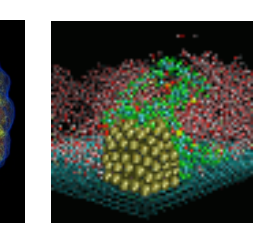

#### **Charlene Yang**

# Application Performance Group cjyang@lbl.gov

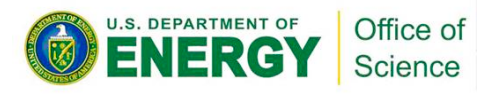

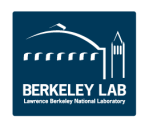

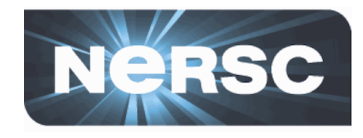

### **GPP kernel on KNL**

- AI (DRAM): 66.39
- AI (MCDRAM): 2.70
- AI (L2): 1.78
- AI (L1): 1.01
- Performance:

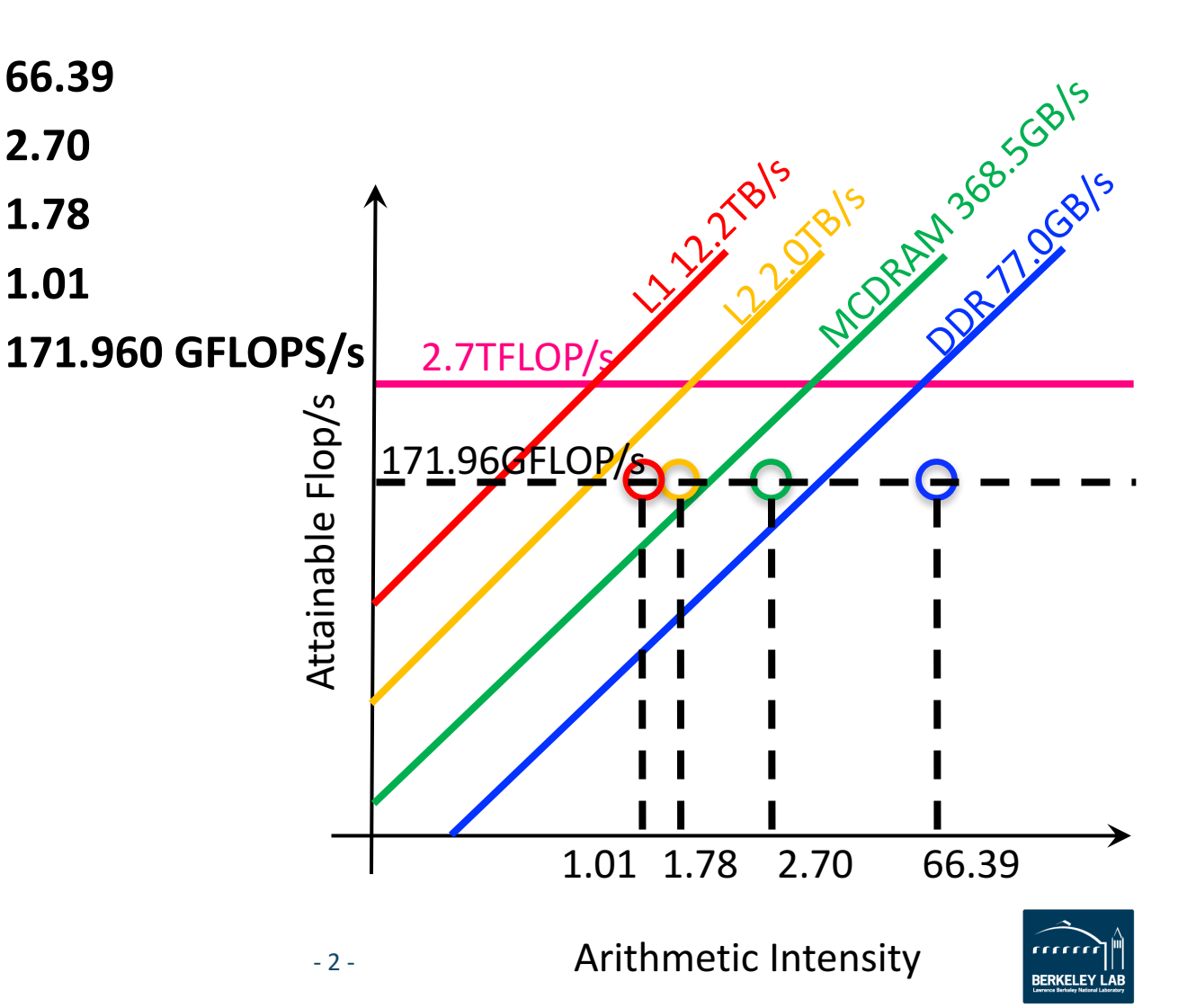

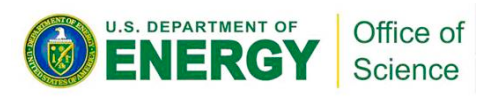

## Intel® Advisor: automatic and refined

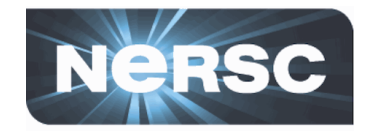

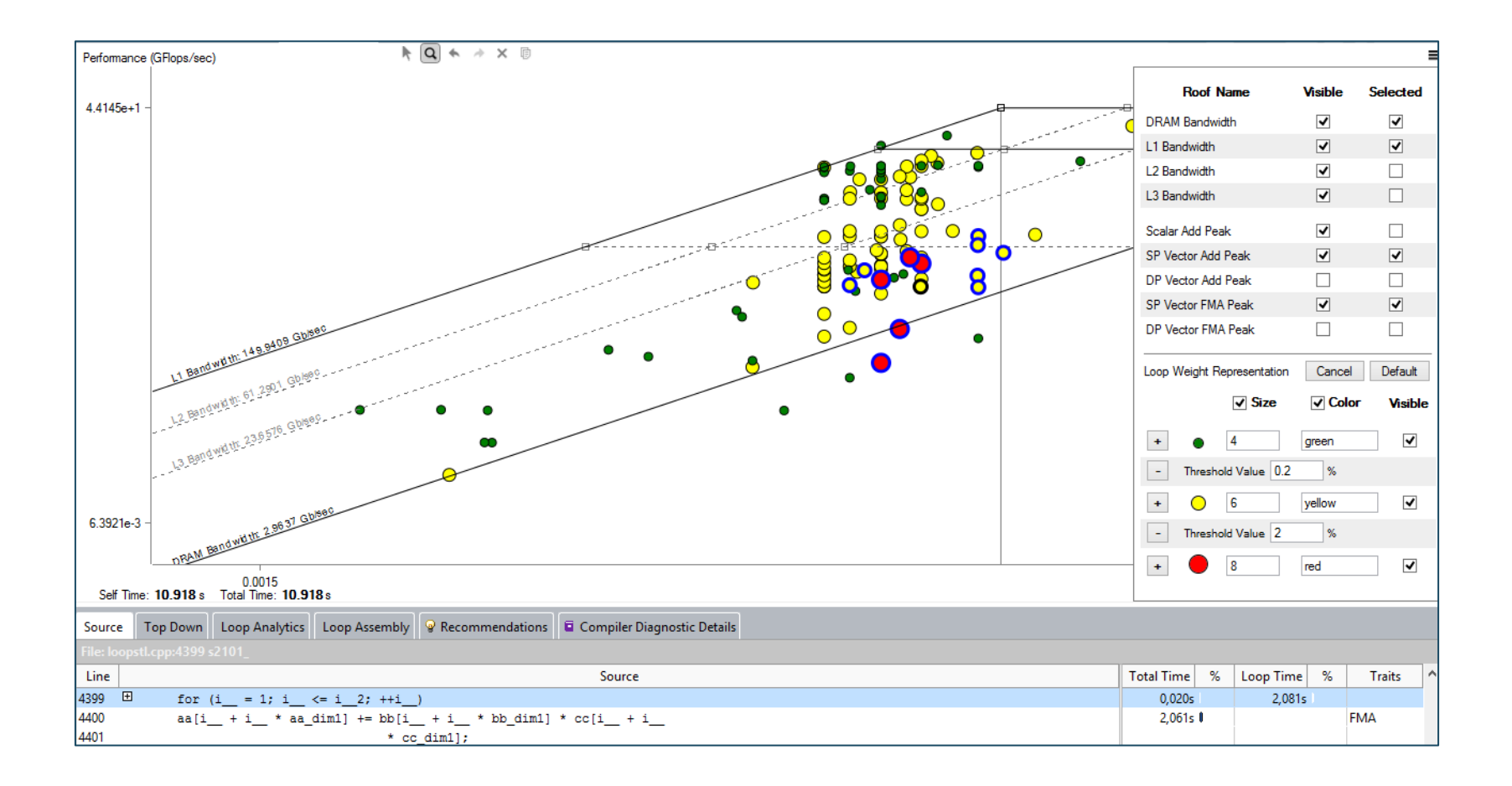

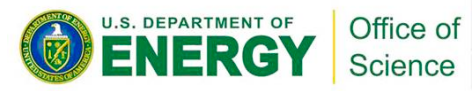

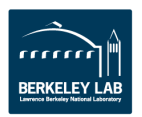

## Intel® Advisor: code analytics

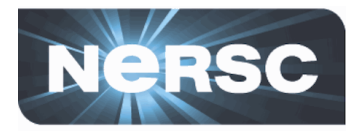

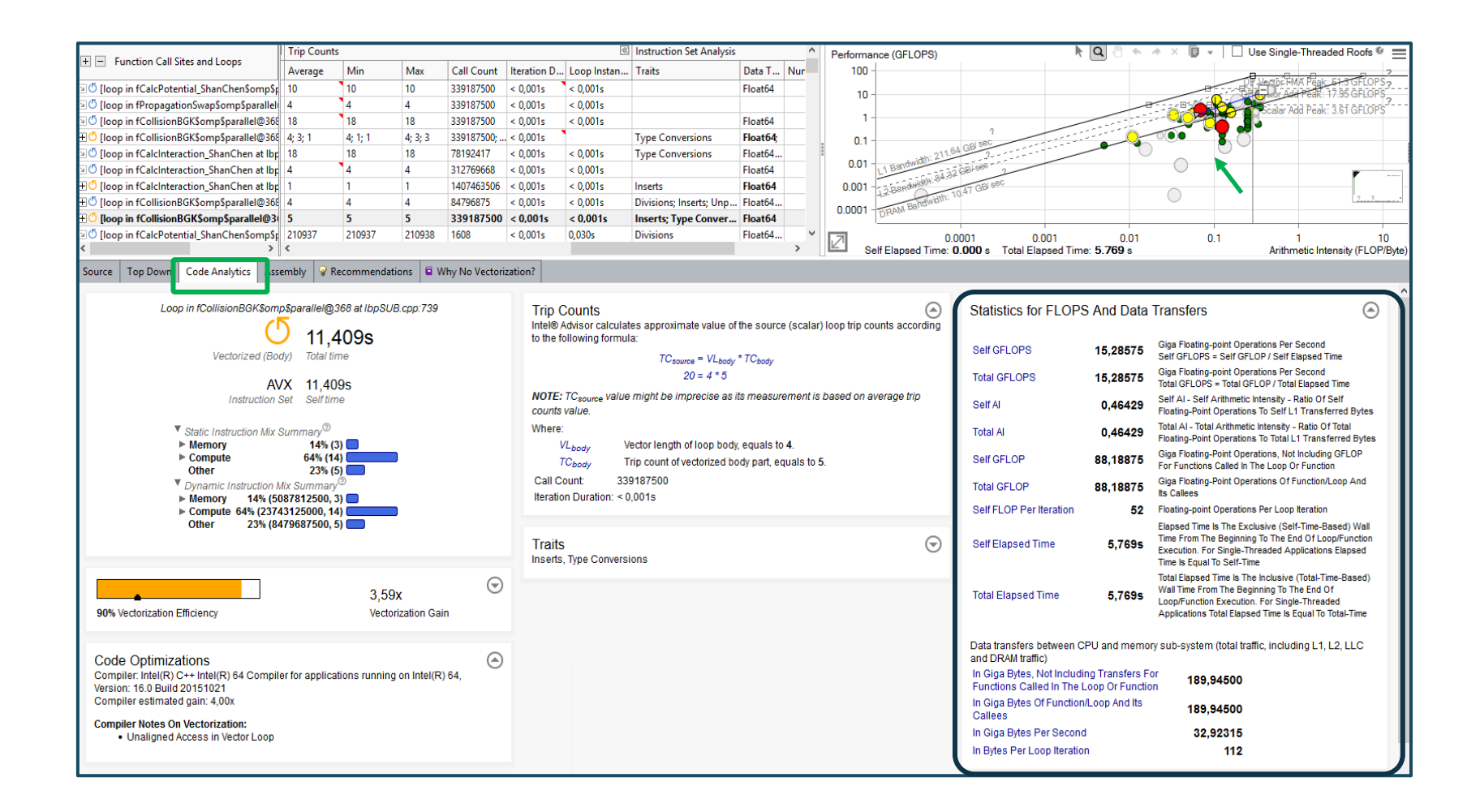

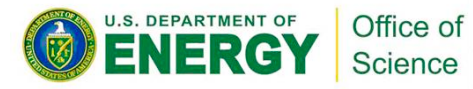

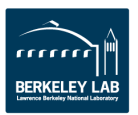

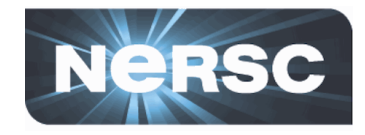

| Roofline :<br>Axis X: AI = #FLOP / #Bytes<br>Axis Y: FLOP/S = #FLOP (mask aware) / #Seconds                                                                                                    | Overhead |
|----------------------------------------------------------------------------------------------------|----------|
| <ul> <li>Step 1: Survey (-collect survey)</li> <li>Provide #Seconds</li> <li>Root access not needed</li> <li>User mode sampling, non-intrusive.</li> </ul>                                                        | 1x       |
| <ul> <li>Step 2: FLOPS (-collect tripcounts –flops)</li> <li>Provide #FLOP, #Bytes, AVX-512 Mask</li> <li>Root access not needed</li> <li>Precise, instrumentation based, count number of instructions</li> </ul> | 3-5x     |

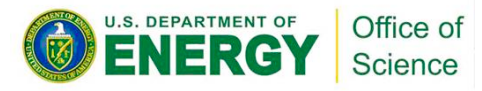

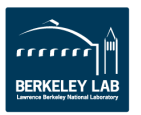

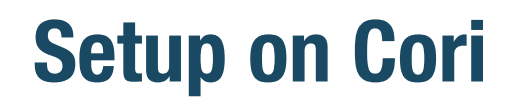

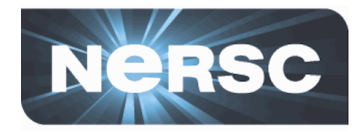

• Compile with -g to get debugging info

cc -g -dynamic -openmp -O2 -o mycode.exe mycode.c

• Cache-Aware Roofline Model (CARM)

module load advisor/2018.up1

Integrated Roofline Model (Cache Simulator)

module load advisor/2018.integrated\_roofline.up1

• Incompatible GUI for regular and integrated Advisor

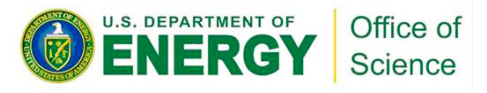

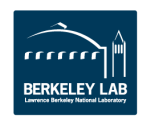

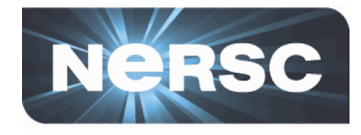

• Start an interactive session on a KNL node

salloc --qos=interactive -C knl -N 1 -t hh:mm:ss -A <your\_account>

To collect data for roofline, do two collections: <u>survey</u> and <u>tripcounts</u>.

srun -n <num-of-ranks> -c <num\_of\_cores\_per\_rank> advixe-cl -v
-collect survey -no-auto-finalize -project-dir=<same\_dir\_name>
-data-limit=0 -- <your\_executable>

srun -n <num-of-ranks> -c <num\_of\_cores\_per\_rank> advixe-cl -v
-collect tripcounts -flops -no-auto-finalize -project-dir=<same\_dir\_name> data-limit=0 -- <your\_executable>

- Run on the Lustre filesystem \$SCRATCH
- Finalization is expensive especially on KNL: do it offline!

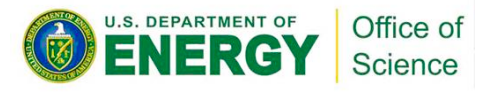

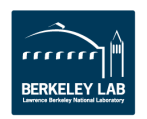

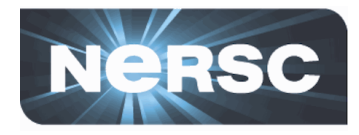

### Pack results/source file/binary (already packed in demo)

advixe-cl --snapshot --project-dir <same\_dir\_name> --pack --cache-sources --cache-binaries -- <target\_file\_name>

#### • Load module

module load advisor/2018.integrated\_roofline.up1 module show advisor/2018.integrated\_roofline.up1

setenv ADVISOR XE\_2018 DIR
/global/common/cori/software/intel/advisor\_2018.0.2.537542

#### • Copy file and view results

cp -r \$ADVISOR\_XE\_2018\_DIR/ECP-meeting-tutorial/ . cd ECP-meeting-tutorial/

advxe-gui stencil.advixeexpz

or use NX: <u>https://nxcloud01.nersc.gov</u>

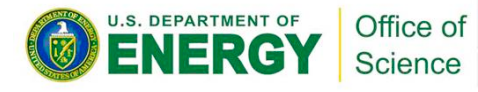

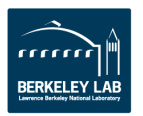

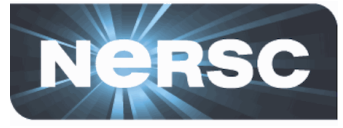

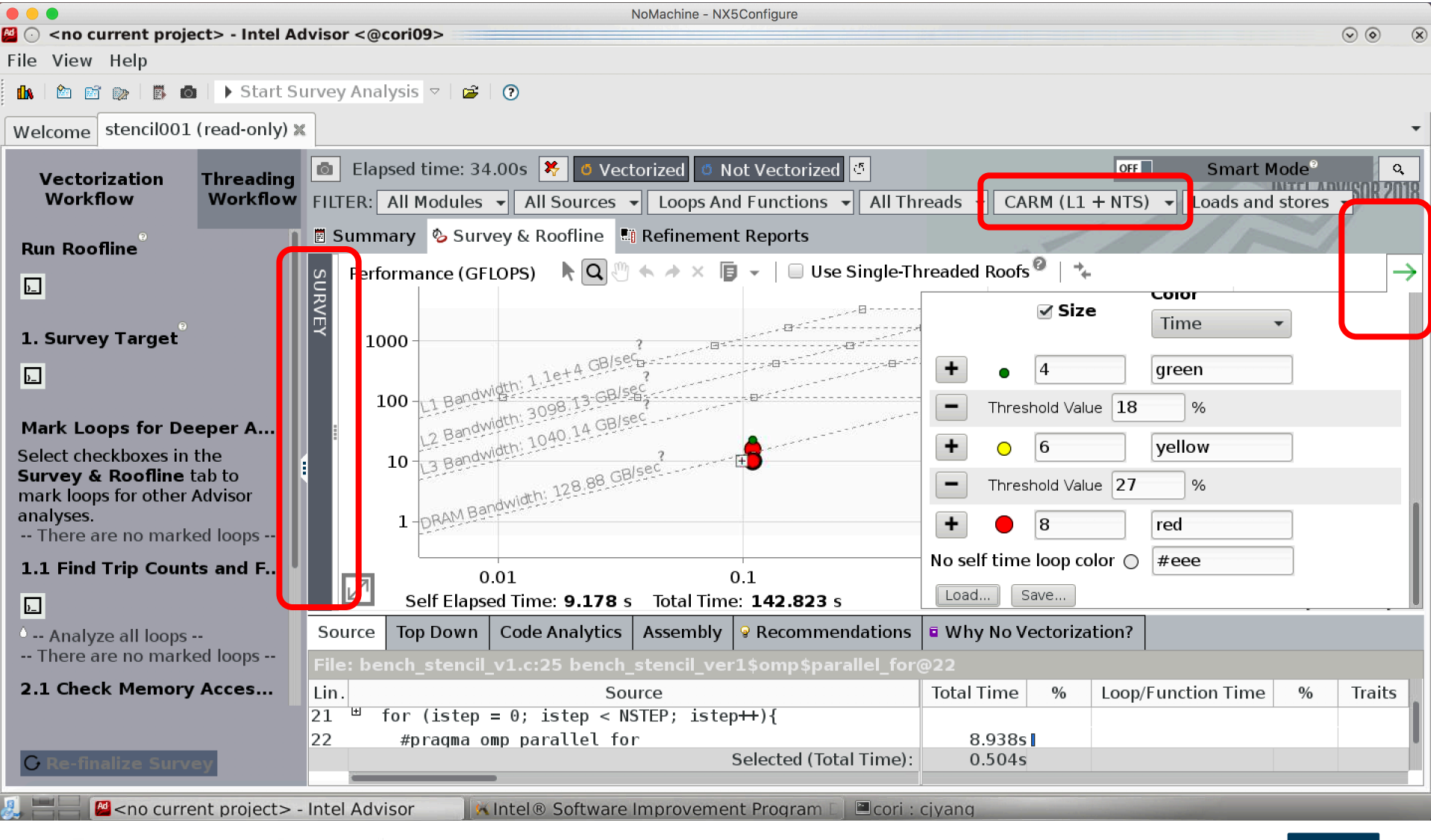

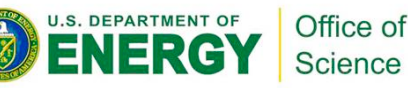

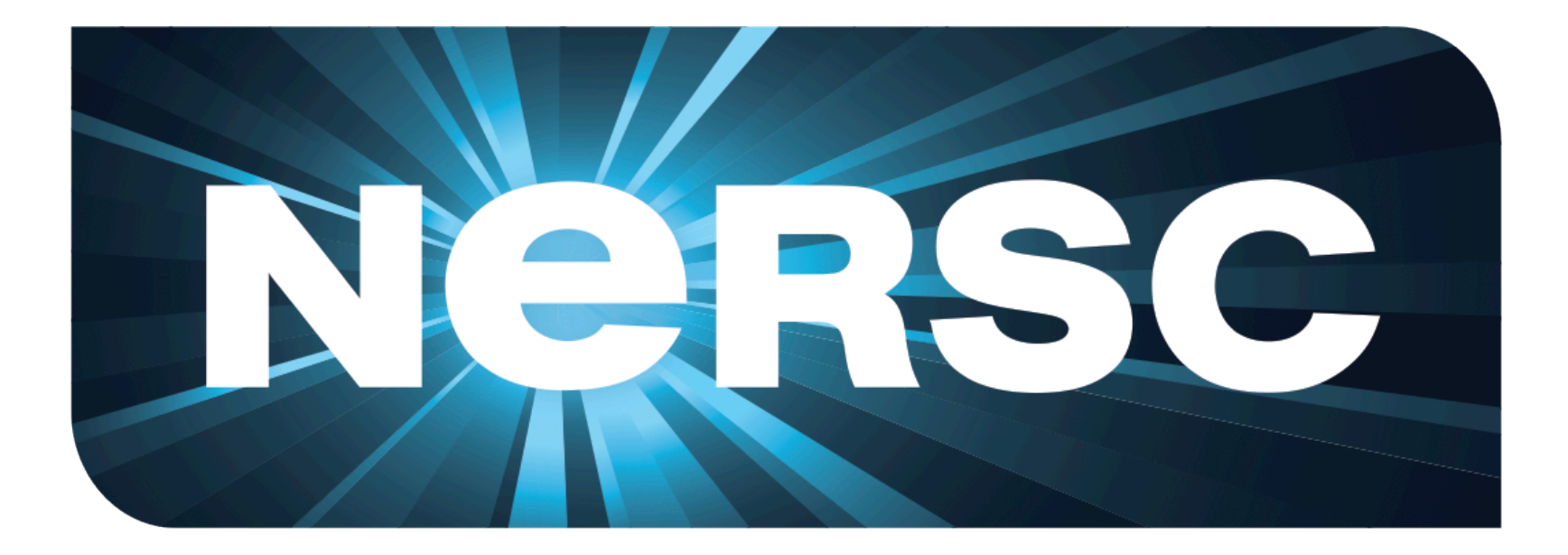

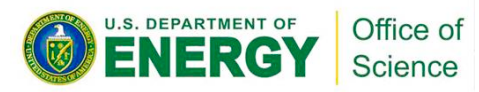

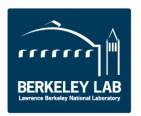